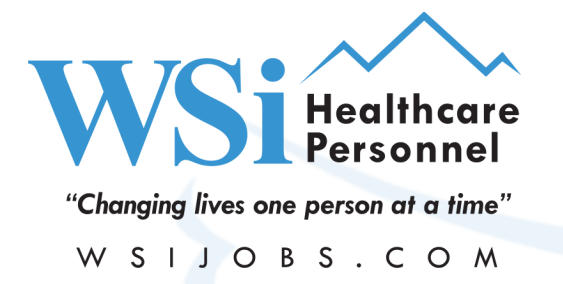

8301 E. Prentice Ave. Suite 207 Greenwood Village, CO 80111

Tel (303) 322-8300 Fax (303) 320-3823

# How to Allow Flash in Chrome

When using Chrome, you may need to allow Flash due to the recent updates made by Google Chrome.

Step 1: To the left of the web address, click Lock

Step 2: Next to the right of Flash click the drop down menu and choose "Allow"

Step 3: Lastly, the site will ask you to reload the page. Now flash is Enabled for this specific site.

| → C û                          | Ctmc.contingenttalentmanagement.com/WSI/car                                                                                                    | ndidate.cfm                                                    | o-                         |
|--------------------------------|----------------------------------------------------------------------------------------------------|----------------------------------------------------------------|----------------------------|
|                                | X<br>Connection is secure<br>Your information (for example, passwords or credit<br>card numbers) is private when this sent to this site.<br>Learn more | "Changing lives one person at a time"<br>W S I J O B S . C O M |                            |
|                                | 🛊 Flash Allow 👻                                                                                                    |                                                                | Returning Applicant's Logi |
|                                | Pop-ups and redirects                                                                                                    |                                                                | Username: Password:        |
|                                | Certificate (Valid)                                                                                                    |                                                                | Login                      |
| D<br>Or if yo<br>opportunities | <ul> <li>Cookies (13 in use)</li> <li>Yr</li> <li>Site settings</li> </ul>                                                                             | nent<br>recruiters                                             | Lost Your Password?        |
|                                | *First Name:                                                                                                    |                                                                |                            |
|                                | *Last Name:                                                                                                    |                                                                |                            |
|                                | *Zip Code:                                                                                                    |                                                                |                            |
|                                | *State: Select V                                                                                                    |                                                                |                            |
|                                | *Discipline: Select  *Specialty: Select a Discipline                                                                                                   |                                                                |                            |
| *[                             | mail Address:                                                                                                    |                                                                |                            |
| *Telephone Number:             |                                                                                                    |                                                                |                            |
|                                |                                                                                                    |                                                                |                            |
|                                | Submit                                                                                                    |                                                                |                            |

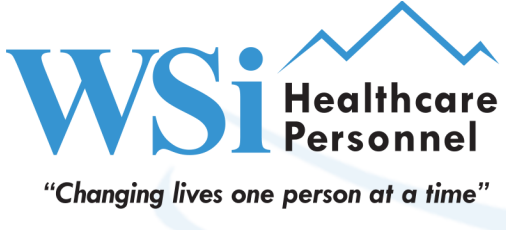

W S I J O B S . C O M

8301 E. Prentice Ave. Suite 207 Greenwood Village, CO 80111

Tel (303) 322-8300 Fax (303) 320-3823

## **Additional Troubleshooting**

## **Google Chrome Help Link**

https://support.google.com/chrome/answer/6258784?co=GENIE.Platform%3DDesktop&hl=en

### The site needs Flash to work

If a website isn't working, you might need to change your settings to allow Flash.

1. To the left of the web address, click Lock 🔒 or Info 🕕.

2. At the bottom, click Site Settings.

3. In the new tab, to the right of "Flash," click the Down arrow 👻 🔉 Allow.

4. Go back to the site and reload the page.

### Change your Flash settings

Block all sites from using Flash

#### Allow sites to run Flash

- 1. On your computer, open Chrome
- 2. At the top right, click More : > Settings.
- 3. Under "Privacy and security," click Site settings.
- 4. Under "Content," click Flash.
- 5. At the top, turn off Block sites from running Flash (recommended).